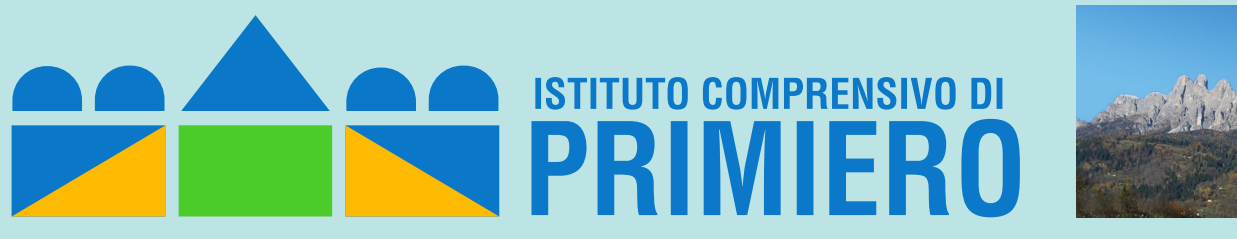

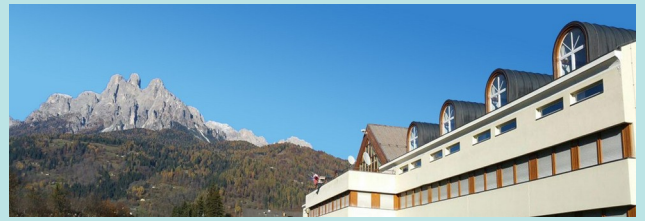

# Tutorial per la gestione delle prenotazioni sportelli didattici con Calendar (studenti)

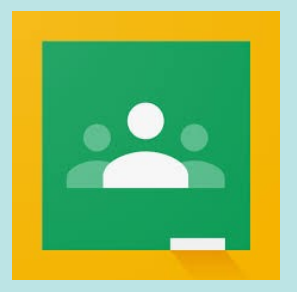

Prof. Fulvio Ferroni – novembre 2021

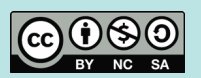

## Invito agli sportelli

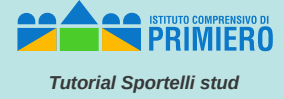

Gli studenti potenzialmente interessati ad uno sportello di un certo docente riceveranno sulla propria casella @scuoleprimiero.it, dal docente stesso, una mail simile alla seguente:

Fulvio Ferroni

2

Sportello di Informatica - Buongiorno a tutti, per prenotarvi agli sportelli di Informatica attivi il martedi dalle 14.15 alle 15.15 (max. 3 per sone) dal 16 novembre al 18 gennaio, cliccare sul link ... 15:34

#### Sportello di Informatica Posta in arrivo ×

Fulvio Ferroni <fulvio.ferroni@scuoleprimiero.it> a provaf -

Buongiorno a tutti,

per prenotarvi agli sportelli di Informatica attivi il martedi dalle 14,15 alle 15,15 (max 3 persone) dal 16 novembre al 18 gennaio, cliccare sul link seguente:

https://calendar.google.com/calendar/u/0/selfsched?sstoken=UUlyc0hhMjJQV3F0fGRIZmF1bHR8NTl2OTkyZjg0MGFmZWYzMDg1ZDNkODg3NDQ4YmNmYjk

Saluti, prof. Fulvio Ferroni

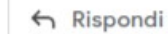

Kispondi a tutti

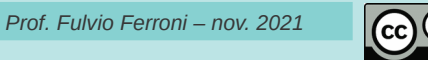

→ Inoltra

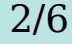

## Accesso agli appuntamenti di un docente

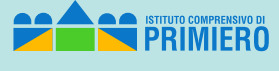

Tutorial Sportelli stud

### Cliccando sul link presente nel mail, lo studente accede agli appuntamenti del calendario del docente.

|                     |                                    |                                                  |                                                 |                                              |                                                  |                                     | pippo@scuoieprimiero.it   <u>Esc</u> |
|---------------------|------------------------------------|--------------------------------------------------|-------------------------------------------------|----------------------------------------------|--------------------------------------------------|-------------------------------------|--------------------------------------|
|                     |                                    |                                                  |                                                 |                                              |                                                  |                                     |                                      |
|                     |                                    |                                                  |                                                 |                                              |                                                  |                                     |                                      |
| Fai clic su uno spa | azio per appuntamento aperto per r | egistrarti. Se non ci sono spazi disponibili, pr | ova un intervallo di tempo diverso. Per annulla | re uno spazio per appuntamento che hai già f | issato, esci da questa pagina di iscrizione ed e | limina l'evento dal tuo calendario. |                                      |
| Oggi 🚺 🕨            | 7 – 13 nov 2021                    |                                                  |                                                 |                                              |                                                  |                                     | Aggiorna Giorno Settimana            |
|                     | dom 11/7                           | lun 11/8                                         | mar 11/9                                        | mer 11/10                                    | gio 11/11                                        | ven 11/12                           | sab 11/13                            |
|                     |                                    |                                                  |                                                 |                                              |                                                  |                                     |                                      |
|                     |                                    |                                                  |                                                 |                                              |                                                  |                                     |                                      |
|                     |                                    |                                                  |                                                 |                                              |                                                  |                                     |                                      |
|                     |                                    |                                                  |                                                 |                                              |                                                  |                                     |                                      |
|                     |                                    |                                                  |                                                 |                                              |                                                  |                                     |                                      |
|                     |                                    |                                                  |                                                 |                                              |                                                  |                                     |                                      |
|                     |                                    |                                                  |                                                 |                                              |                                                  |                                     |                                      |
|                     |                                    |                                                  |                                                 |                                              |                                                  |                                     |                                      |
|                     |                                    |                                                  |                                                 |                                              |                                                  |                                     |                                      |
|                     |                                    |                                                  |                                                 |                                              |                                                  |                                     |                                      |
|                     |                                    |                                                  |                                                 |                                              |                                                  |                                     |                                      |
|                     |                                    |                                                  |                                                 |                                              |                                                  |                                     |                                      |
|                     |                                    |                                                  | Non sono disponibili spa                        | zi per appuntamenti nell'intervallo d        | i tempo visualizzato.                            |                                     |                                      |
|                     |                                    |                                                  | Spazio successi                                 | vo disponibile per l'appuntamento: 1         | <u>6 nov 2021 »</u>                              |                                     |                                      |
|                     |                                    |                                                  |                                                 |                                              |                                                  |                                     |                                      |
|                     |                                    |                                                  |                                                 |                                              |                                                  |                                     |                                      |
|                     |                                    |                                                  |                                                 |                                              |                                                  |                                     |                                      |
|                     |                                    |                                                  |                                                 |                                              |                                                  |                                     |                                      |

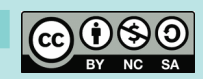

## Scelta di un appuntamento

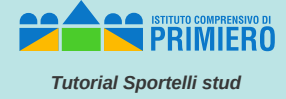

Scorrendo fino alla giornata che interessa (qui ipotizziamo sia il 23 novembre), lo studente può cliccare in uno degli slot liberi (qui sono tutti i tre previsti dal docente in quanto, evidentemente nessuno ha ancora fatto una prenotazione in quella data).

| Fai clic su u | no spazio per appuntamento aperto per | r registrarti. Se non ci sono spazi disponibili, j | prova un intervallo di tempo diverso. Per annulla | re uno spazio per appuntamento che hai già f | issato, esci da questa pagina di iscrizione ed e | limina l'evento dal tuo calendario. | PPP-C.   |
|---------------|---------------------------------------|----------------------------------------------------|---------------------------------------------------|----------------------------------------------|--------------------------------------------------|-------------------------------------|----------|
| Oggi 【        | 21 – 27 nov 2021                      |                                                    |                                                   |                                              |                                                  |                                     | Aggiorna |
|               | dom 11/21                             | lun 11/22                                          | mar 11/23                                         | mer 11/24                                    | gio 11/25                                        | ven 11/26                           | sab 1    |
|               |                                       |                                                    |                                                   |                                              |                                                  |                                     |          |
| 12PM          |                                       |                                                    |                                                   |                                              |                                                  |                                     |          |
|               |                                       |                                                    |                                                   |                                              |                                                  |                                     |          |
|               |                                       |                                                    |                                                   |                                              |                                                  |                                     |          |
| 1PM           |                                       |                                                    |                                                   |                                              |                                                  |                                     |          |
|               |                                       |                                                    |                                                   |                                              |                                                  |                                     |          |
| 2PM           |                                       |                                                    |                                                   |                                              |                                                  |                                     |          |
|               |                                       |                                                    | Sportello Informatica<br>Sportello Informatica    |                                              |                                                  |                                     |          |
| 3PM           |                                       |                                                    | Sportello Informatica                             |                                              |                                                  |                                     |          |
|               |                                       |                                                    |                                                   |                                              |                                                  |                                     |          |
| 4PM           |                                       |                                                    |                                                   |                                              |                                                  |                                     |          |
|               |                                       |                                                    |                                                   |                                              |                                                  |                                     |          |
| 5PM           |                                       |                                                    |                                                   |                                              |                                                  |                                     |          |
|               |                                       |                                                    |                                                   |                                              |                                                  |                                     |          |
| 6PM           |                                       |                                                    |                                                   |                                              |                                                  |                                     |          |
| OFIN          |                                       |                                                    |                                                   |                                              |                                                  |                                     |          |

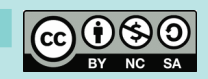

### Prenotazione di un appuntamento

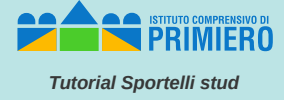

In questo caso lo studente ha scelto il primo slot (dalle 14:15 alle 14:35) e può inserire una breve descrizione circa l'argomento o il motivo per cui chiede lo sportello; infine cliccare su "Salva" e uscire da Calendar.

| Fissa un aj                                                                                                    | opuntamento                                         | ×                                                                                   |  |
|----------------------------------------------------------------------------------------------------|-----------------------------------------------------|-------------------------------------------------------------------------------------|--|
| Cosa  Sportello Informatica (Pippo pippo)    Quando  mar, 23 novembre, 2:15PM – 2:35PM    Chi  Pippo pippo    Dove |                                                     | Suggerimento: Puoi<br>personalizzare i dettagli<br>dell'evento dopo averlo salvato. |  |
| Descrizione                                                                                                    | Chiedo chiarimento sul modello E-R per le basi dati |                                                                                     |  |
|                                                                                                    | 1                                                   |                                                                                     |  |

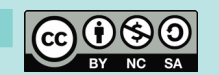

### **Conferma prenotazione**

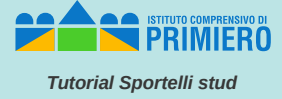

#### Questo è il mail che lo studente riceve dal docente una volta che esso ha accettato l'appuntamento.

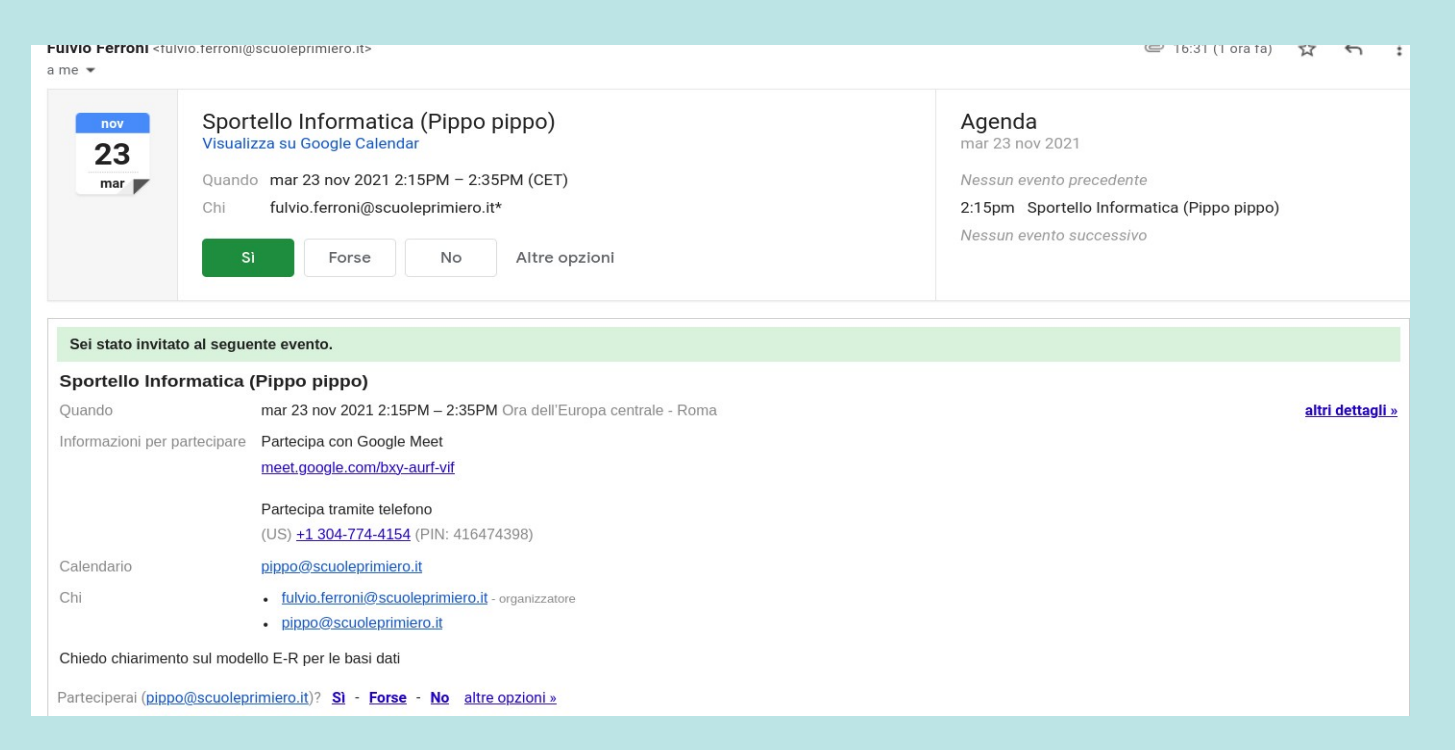

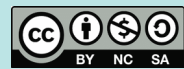